# FileZilla User Guide – SDA FTP

| Section                                                       | Page |
|---------------------------------------------------------------|------|
| A. FileZilla Install and NJSDA FTP Setup                      | 1    |
| B. How to transfer files from my computer onto SDA's FTP site | 2    |
| C. How to transfer files from SDA's FTP site onto my computer | 5    |
| D. How to create Directories or Folders on SDA's FTP site     | 6    |

## A. FileZilla Installation and NJSDA FTP Setup.

- 1. If FileZilla is already installed, skip to step #3.
- 2. Download the latest FileZilla application from the web and install the application or contact your Helpdesk for installation assistance.
- 3. Once installed, click the FileZilla desktop icon.

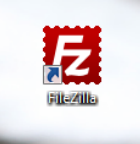

- 4. FileZilla displays with a blank screen. Complete the following fields:
- **Host** with website address ftp.njsda.gov/## (where ##### is the department name)
- Username with your user account name
- **Password** with your assigned password
- **Port** leave blank
- 5. Click the **Quickconnect** button when completed. If files and folders display on the left panel, you have connected successfully. If not, please check your username and password.

| 1 •   🖊 🗊      |               | E & # n   |        |              |       |
|----------------|---------------|-----------|--------|--------------|-------|
| ost:           | Username:     | Password: | Port:  | Quickconnect |       |
|                |               |           |        |              | ~     |
|                |               |           |        |              |       |
|                |               |           |        |              |       |
|                |               |           |        |              |       |
|                |               |           |        |              |       |
|                |               |           |        |              | Ŧ     |
| d cite:        |               |           | Parro  | te cite:     | Ŧ     |
| al site: \     |               |           | ▼ Remo | te site:     | *     |
| al site: \     | uments        |           | ▼ Remo | te site:     | •     |
| al site: \<br> | uments<br>ter |           | ▼ Remo | te site:     | <br>Ţ |

# B. How to transfer files from SDA's FTP site onto my computer

1. On the left panes, select the folder you would like to copy file(s) from, and in the right panes, select the folder on the FTP site you would like the files to by copied to. In this example, we have selected the I drive / Everyone folder

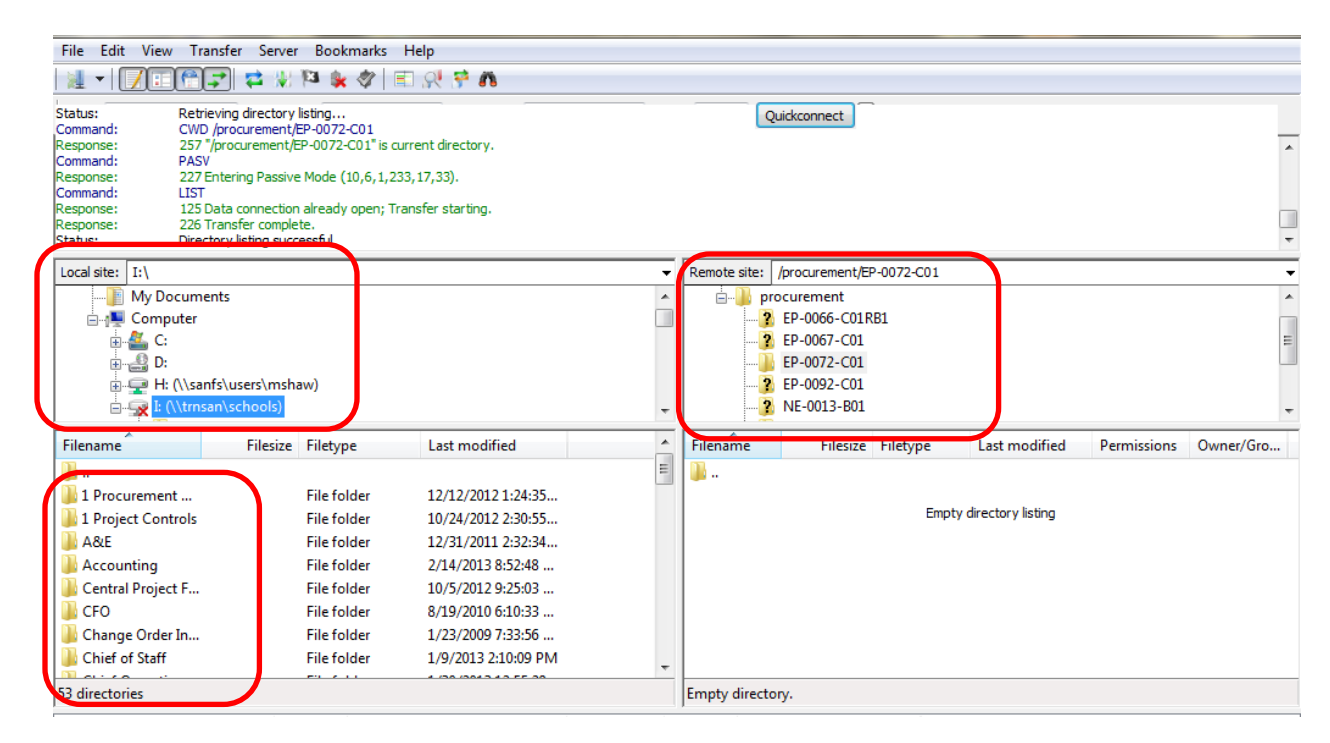

2. Once you have located your folder, find the file you need to transfer. In the example shown, the "Bid Package" folder was selected and will copy the files to the "EP-0072-C01" folder.

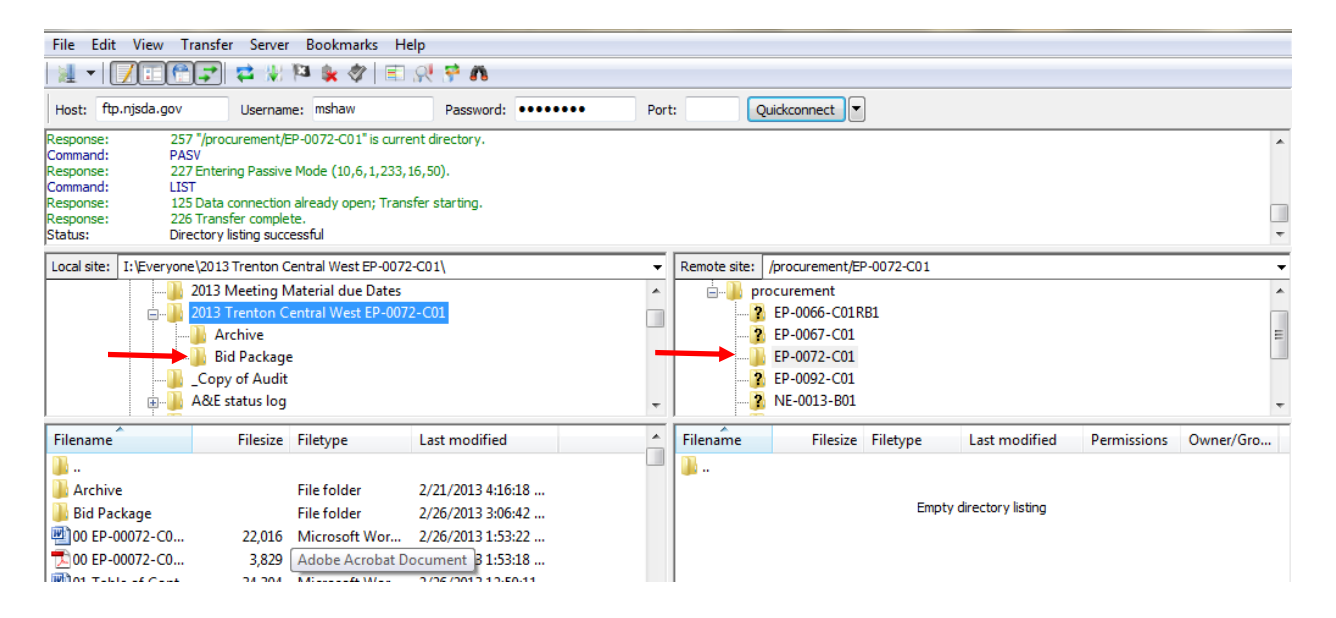

3. Double-click the folder. The contents of that folder display in the lower left-hand box.

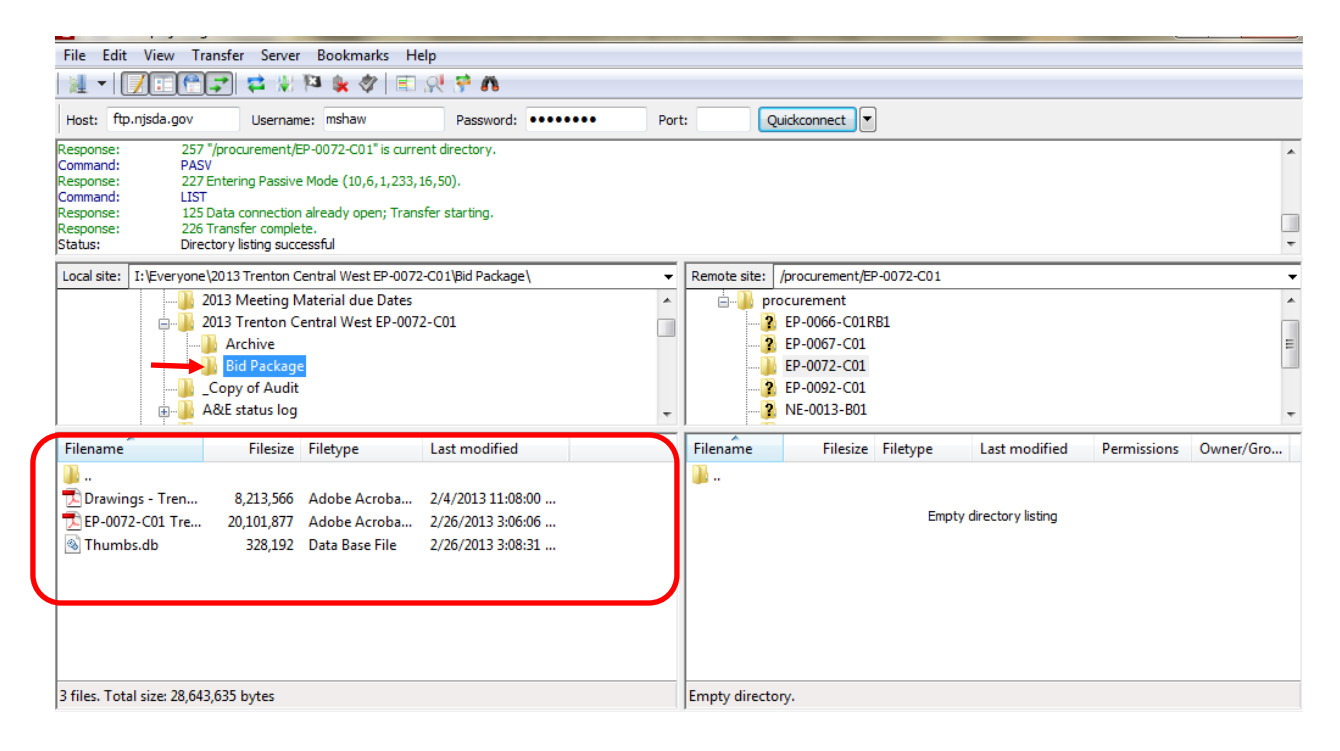

4. Highlight the files you want to transfer.

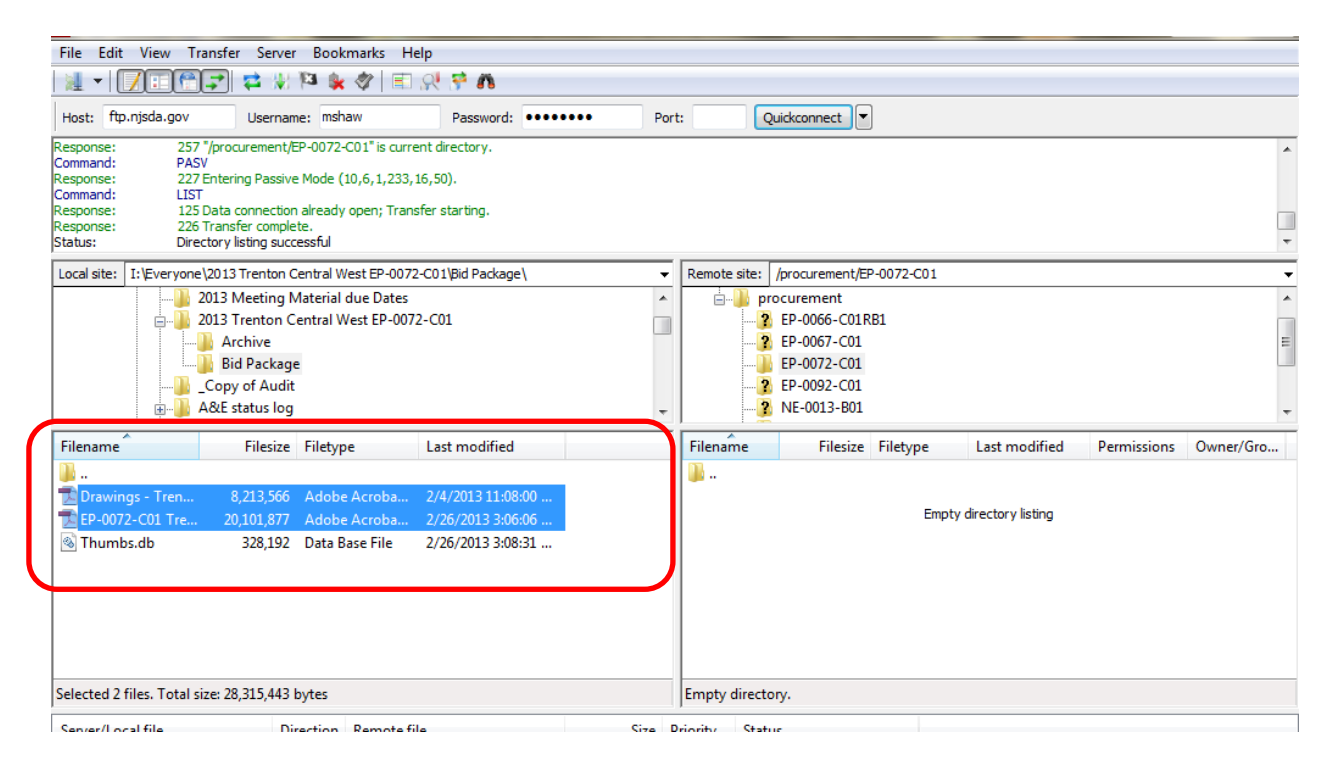

5. Right-click in the blue area of the highlighted files and select **Upload** from the menu.

| File Edit View Tra                                                                                                    | ansfer Server Bookmarks                                                                                                    | Help                                                                              |                   |                  |                   |                     |             |           |
|----------------------------------------------------------------------------------------------------|----------------------------------------------------------------------------------------------------|-----------------------------------------------------------------------------------|-------------------|------------------|-------------------|---------------------|-------------|-----------|
| Response: 220-<br>Response: 220-<br>Response: 230-<br>Response: 237-<br>Command: LIST<br>Response: 227-<br>Command: LIST<br>Response: 226-<br>Status: Direc<br>Status: Direc | Microsoft FI v. ervice<br>Welcome To The NJSDA FTP Site.<br>User mshaw logged in.<br>Entering Passive Mode (10,6,1,22<br>Data connection already open; Tr<br>Transfer complete.<br>tory listing successful<br>worket for server. | For Technical Support Contact SDA Help desk (<br>33, 16, 56).<br>ansfer starting. | 509-943-4960 Q    | uickconnect      | lp Desk using mit | shelpdesk@njsda.gov | ,           |           |
| Status: Disco                                                                                                    | onnected from server                                                                                                    |                                                                                   |                   |                  |                   |                     |             |           |
| Local site: I:\Everyone                                                                                                    | 2013 Trenton Central West EP-0                                                                                                    | 072-C01\Bid Package\                                                              | Remote site:      | /procurement/EF  | P-0072-C01        |                     |             |           |
| 2012/01/21                                                                                                    | 013 Meeting Material due Date                                                                                                    |                                                                                   |                   | ocurement        |                   |                     |             |           |
| 2                                                                                                    | 013 Trenton Central West EP-0                                                                                                    | 072-C01                                                                           | 2                 | EP-0066-C01R     | B1                |                     |             |           |
|                                                                                                    | Archive                                                                                                    |                                                                                   | 2                 | EP-0067-C01      |                   |                     |             |           |
|                                                                                                    | Bid Package                                                                                                    |                                                                                   | l                 | EP-0072-C01      |                   |                     |             |           |
|                                                                                                    | Copy of Audit                                                                                                    |                                                                                   | 2                 | EP-0092-C01      |                   |                     |             |           |
| 4 🌉 🌉 ۱                                                                                                    | A&E status log                                                                                                    | -                                                                                 | - 3               | NE-0013-B01      |                   |                     |             |           |
| Filename                                                                                                    | Filesize Filetype                                                                                                    | Last modified                                                                     | Filename          | Filesize         | Filetype          | Last modified       | Permissions | Owner/Gro |
| <u>.</u>                                                                                                    |                                                                                                    |                                                                                   | <b>.</b>          |                  |                   |                     |             |           |
| Drawings - Tren                                                                                                    | 8,213,566 Adobe Acroba                                                                                                    | 2/4/2013 11:08:00                                                                 | Drawing           | 8,213,566        | Adobe Acr         | 2/26/2013 3:32:     |             |           |
| EP-0072-C01 Tre                                                                                                    |                                                                                                    | 2/26/2013 3:06:06                                                                 | EP-0072           | 20,101,877       | Adobe Acr         | 2/26/2013 3:32:     |             |           |
| 🚳 Thumbs.db                                                                                                    | Upload                                                                                                    | 2/26/2013 3:08:31                                                                 | -                 |                  |                   |                     |             |           |
|                                                                                                    | TAdd files to queue                                                                                                    |                                                                                   |                   |                  |                   |                     |             |           |
|                                                                                                    | Open                                                                                                    |                                                                                   |                   |                  |                   |                     |             |           |
|                                                                                                    | Edit                                                                                                    |                                                                                   |                   |                  |                   |                     |             |           |
|                                                                                                    | Create directory                                                                                                    |                                                                                   |                   |                  |                   |                     |             |           |
|                                                                                                    | Refresh                                                                                                    |                                                                                   |                   |                  |                   |                     |             |           |
| Selected 2 files. Total si                                                                                                    |                                                                                                    | -                                                                                 | 2 files. Total si | ze: 28 315 443 k | ovtes             |                     |             |           |
|                                                                                                    | Delete                                                                                                    |                                                                                   | 1                 |                  | ,                 |                     |             |           |
| Server/Local file                                                                                                    | Rename                                                                                                    | file Size I                                                                       | Priority Statu    | c                |                   |                     |             |           |

6. The transferred files now display in the lower right side of the screen in the "EP-0072-C01" folder.

| File Edit View Transfer Server Bookmarks Help                                                                                                    |                                                                                                    |  |  |  |  |  |  |  |  |
|----------------------------------------------------------------------------------------------------|----------------------------------------------------------------------------------------------------|--|--|--|--|--|--|--|--|
| The curve realistic view transfer even outwindtx rep         Response:       220 Microsoft F viewice         Response:       220 Welcome To The NJSDA FTP Site         Response:       230 Welcome To The NJSDA FTP Site. For Technical Support Contact SDA Help desk 609-943-4960         Quickconnect       Help Desk using mishelpdesk@njsda.gov         Response:       230 User mshaw logged in.         Status:       Retriving directory listing         Command:       PASV         Response:       227 Entering Passive Mode (10,6,1,233,16,56).         Command:       LIST         Response:       125 Data connection already open; Transfer starting.         Response:       226 Transfer complete.         Status:       Directory listing.uccesful |                                                                                                    |  |  |  |  |  |  |  |  |
| Local site: I:\Everyone\2013 Trenton Central West EP-0072-C01\Bid Package\                                                                                                    | Remote site: /procurement/EP-0072-C01                                                                                                    |  |  |  |  |  |  |  |  |
| 2013 Meeting Material due Dates     2013 Trenton Central West EP-0072-C01     Archive     Bid Package     Copy of Audit     A&E status log                                                                                                    | <ul> <li>procurement</li> <li>2 EP-0066-C01RB1</li> <li>3 EP-0067-C01</li> <li>4 EP-0072-C01</li> <li>5 EP-0092-C01</li> <li>7 NE-0013-B01</li> </ul> |  |  |  |  |  |  |  |  |
| Filename Filesize Filetype Last modified                                                                                                    | Filename Filesize Filetype Last modified Permissions Owner/Gro                                                                                        |  |  |  |  |  |  |  |  |
| Image: Second Stress       8,213,566       Adobe Acroba       2/4/2013 11:08:00         Image: Second Stress       20,101,877       Adobe Acroba       2/26/2013 3:06:06         Image: Second Stress       328,192       Data Base File       2/26/2013 3:08:31                                                                                                    | ₩<br>Drawing 8,213,566 Adobe Acr 2/26/2013 3:32:<br>EP-0072 20,101,877 Adobe Acr 2/26/2013 3:32:                                                      |  |  |  |  |  |  |  |  |
| Selected 2 files. Total size: 28,315,443 bytes                                                                                                    | 2 files. Total size: 28,315,443 bytes                                                                                                    |  |  |  |  |  |  |  |  |
| Server/Local file Direction Remote file Size                                                                                                    | niority Status                                                                                                    |  |  |  |  |  |  |  |  |

#### C. How to transfer files from SDA's FTP site onto my computer

1. Browse to the desired FTP directory by double clicking the folders on the lower right pane. The top right pane displays your current directory. In the example shown, the user is in the "H:" drive on my computer (Left Side), and in the "\_" directory of the FTP site (Right Side).

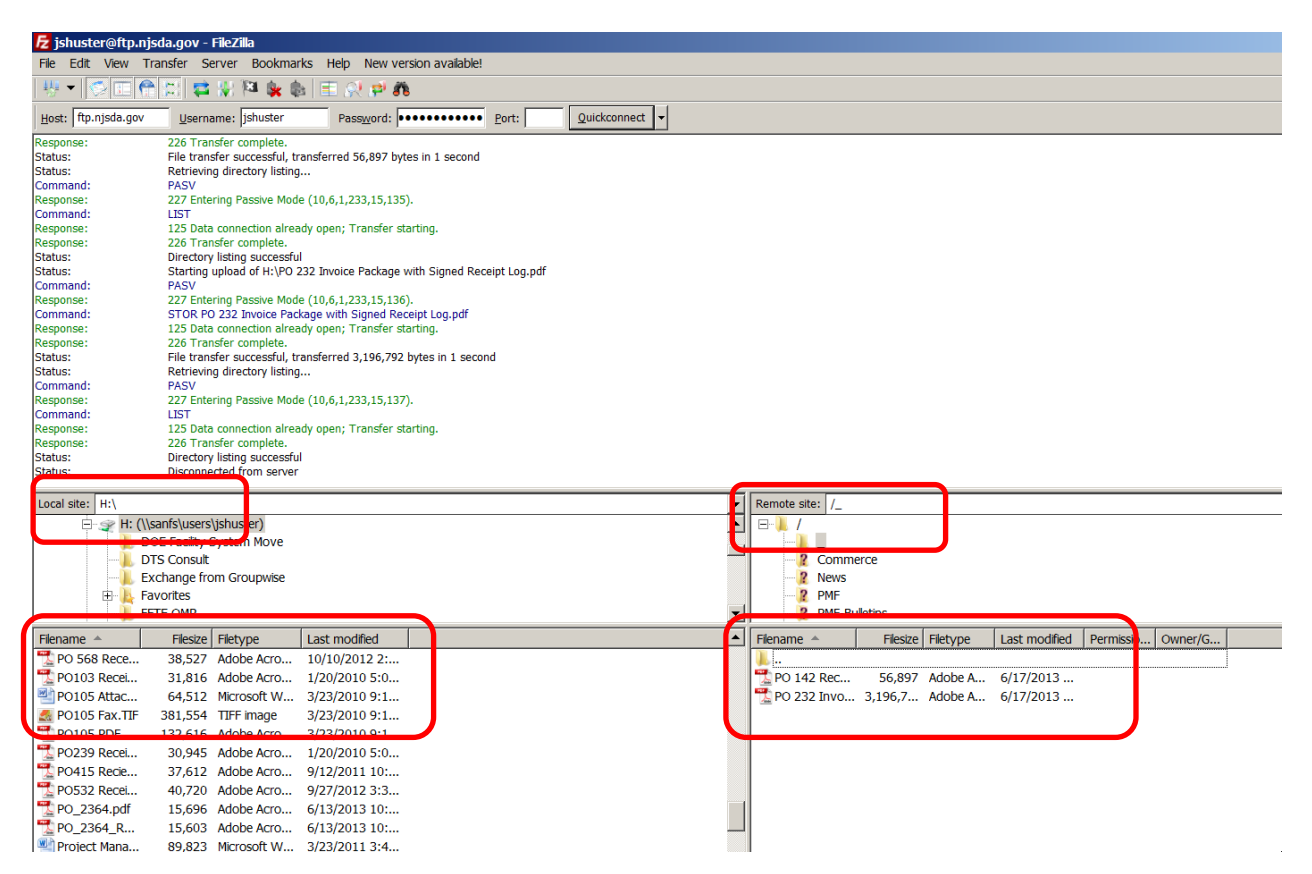

2. To move the files from the FTP site to my computer, simply right click on the desired file on the lower right pane, and select **Download.** The file will appear in the H drive on my computer.

|                 |                         |               |  |   | 1              |                |          |                  |           |         |
|-----------------|-------------------------|---------------|--|---|----------------|----------------|----------|------------------|-----------|---------|
| Local site: H:\ |                         |               |  | • | Remote site: / |                |          |                  |           |         |
|                 |                         |               |  |   |                |                |          |                  |           |         |
| DTS Consult     |                         |               |  |   | Commerce       |                |          |                  |           |         |
|                 | Exchange from Groupwise |               |  |   | Rew 2          | s              |          |                  |           |         |
| ÷ 1             | Favorites               |               |  |   | 2 PMF          |                |          |                  |           |         |
|                 | FFTE OMR                |               |  | - | PMF            | Bulletins      |          |                  |           |         |
| Filename 🔺      | Filesize Filetype       | Last modified |  |   | Filename 🔺     | Filesize       | Filetype | Last modified    | Permissio | Owner/G |
| 1 PO 568 Rece   | 38,527 Adobe Acro       | 10/10/2012 2: |  |   | <b>.</b>       |                |          |                  |           |         |
| 10103 Recei     | 31,816 Adobe Acro       | 1/20/2010 5:0 |  |   | 1 PO 142 Rec   | 56,897         | Adobe A  | 6/17/201         |           |         |
| PO105 Attac     | 64,512 Microsoft W      | 3/23/2010 9:1 |  |   | 1 PO 232 Invo  | 3.196.7        | Adobe A  | <u>6/17</u> /201 |           |         |
| 🛃 PO105 Fax.TIF | 381,554 TIFF image      | 3/23/2010 9:1 |  |   |                | 👃 Download     |          |                  |           |         |
| 📆 PO105 PDF     | 132,616 Adobe Acro      | 3/23/2010 9:1 |  |   |                | 🔩 Add files to | queue 🔨  |                  |           |         |
| The PO239 Recei | 30,945 Adobe Acro       | 1/20/2010 5:0 |  |   |                | View/Edit      |          |                  |           |         |
| 1 PO415 Recie   | 37,612 Adobe Acro       | 9/12/2011 10: |  |   |                |                |          |                  |           |         |
| The PO532 Recei | 40,720 Adobe Acro       | 9/27/2012 3:3 |  |   |                | Create dire    | ectory   |                  |           |         |
| 1 PO_2364.pdf   | 15,696 Adobe Acro       | 6/13/2013 10: |  |   |                | Create new     | v file   |                  |           |         |
| 1 PO_2364_R     | 15,603 Adobe Acro       | 6/13/2013 10: |  |   |                | Refresh        |          |                  |           |         |
|                 |                         |               |  |   |                |                |          |                  |           |         |

### D. How to create Directories or Folders on the FTP site

1. The following screen displays. To create a new directory click in the lower right-hand box.

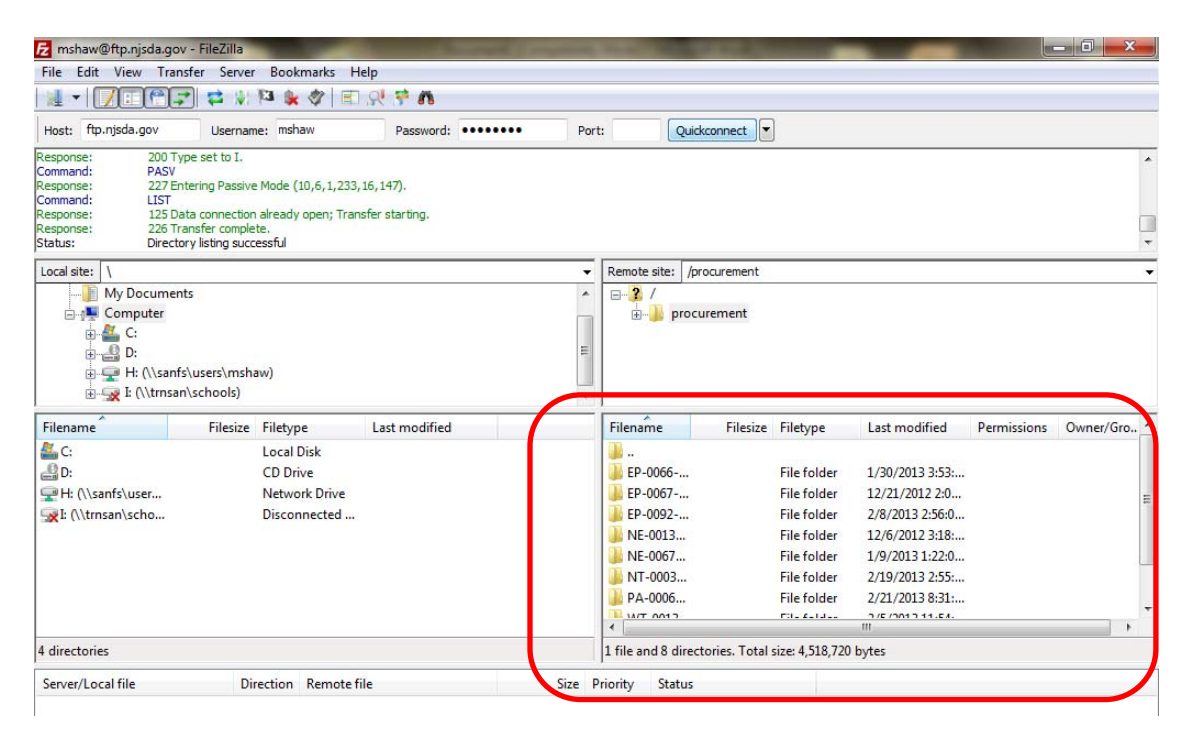

2. Right click in same box to bring up the drop down menu, then click Create Directory.

|                                                                                                    | V - HIELING                                                                                                    |                            |                                                                                                    | State of the Owner water of the Owner water of the |                                                                                                    |                 |
|----------------------------------------------------------------------------------------------------|----------------------------------------------------------------------------------------------------|----------------------------|----------------------------------------------------------------------------------------------------|----------------------------------------------------------------------------------------------------|----------------------------------------------------------------------------------------------------|-----------------|
| File Edit View Trai                                                                                                    | nsfer Server Bookmarks H                                                                                                    | elp                        |                                                                                                    |                                                                                                    |                                                                                                    |                 |
| 1 - 700                                                                                                    | 🛃 😫 🖗 🖗 🗐                                                                                                    | R 🕈 🖪                      |                                                                                                    |                                                                                                    |                                                                                                    |                 |
| Host: ftp.njsda.gov                                                                                                    | Username: mshaw                                                                                                    | Password: •                | <br>Port: Qu                                                                                                    | iickconnect                                                                                                    |                                                                                                    |                 |
| Response: 200 Tr<br>Command: PASV<br>Response: 227 Ei<br>Command: LIST<br>Response: 125 D<br>Response: 226 Ti<br>Status: Direct | ype set to I.<br>intering Passive Mode (10,6,1,233,<br>Nata connection already open; Tran<br>ransfer complete.<br>tory listing successful | 16,147).<br>sfer starting. |                                                                                                    |                                                                                                    |                                                                                                    |                 |
| Local site: \                                                                                                    |                                                                                                    |                            |                                                                                                    | /procurement                                                                                                    |                                                                                                    |                 |
| Hy Documer<br>G G<br>G G<br>G G<br>G G<br>G G<br>G G<br>G G<br>G                                                                | nts<br>fs\users\mshaw)<br>in\schools)                                                                                                    |                            | * 2 /<br>                                                                                                    | ocurement                                                                                                    |                                                                                                    |                 |
| Filename                                                                                                    | Filerize Filebune                                                                                                    | Last modified              |                                                                                                    |                                                                                                    |                                                                                                    | 102             |
|                                                                                                    | Thesize Thetype                                                                                                    | Lusemounicu                | Filename                                                                                                    | Filesize Filetype                                                                                                    | Last modified Permission                                                                                      | s Owner/Gr.     |
| ∰ C:<br>∰ D:<br>♀ H: (\\sanfs\user<br>♀ I: (\\trnsan\scho                                                                       | Local Disk<br>CD Drive<br>Network Drive<br>Disconnected                                                                                   |                            | Filename           Image: EP-0066           Image: EP-0067           Image: EP-0092           Image: NE-0013           Image: NE-0013           Image: NE-0067           Image: NE-0067 <td>Filesize Filetype</td> <td>Last modified Permission:<br/>1.00.001 3 3:53<br/>2 2:50<br/>2 3:18<br/>3 2:55<br/>3 8:31<br/>11.ct.</td> <td>s Owner/Git</td> | Filesize Filetype                                                                                                    | Last modified Permission:<br>1.00.001 3 3:53<br>2 2:50<br>2 3:18<br>3 2:55<br>3 8:31<br>11.ct.                | s Owner/Git     |
| <pre>E C:<br/>D:<br/>PH: (\\sanfs\user<br/>RE (\\triansan\scho<br/>E (\\triansan\scho</pre>                                     | Local Disk<br>CD Drive<br>Network Drive<br>Disconnected                                                                                   |                            | Filename              EP-0066           EP-0092           NE-0013           NT-0003           PA-0006           VIT-0003           Selected 1 dire                                                                                                    | Filesize Filetype                                                                                                    | Last modified Permission:<br>1.00.001 3 353<br>2.26:0<br>2.318<br>1.22:0<br>2.318<br>3.355<br>3.351<br>1.c.4. | S Owner/Git . * |

3. Highlight New directory as shown.

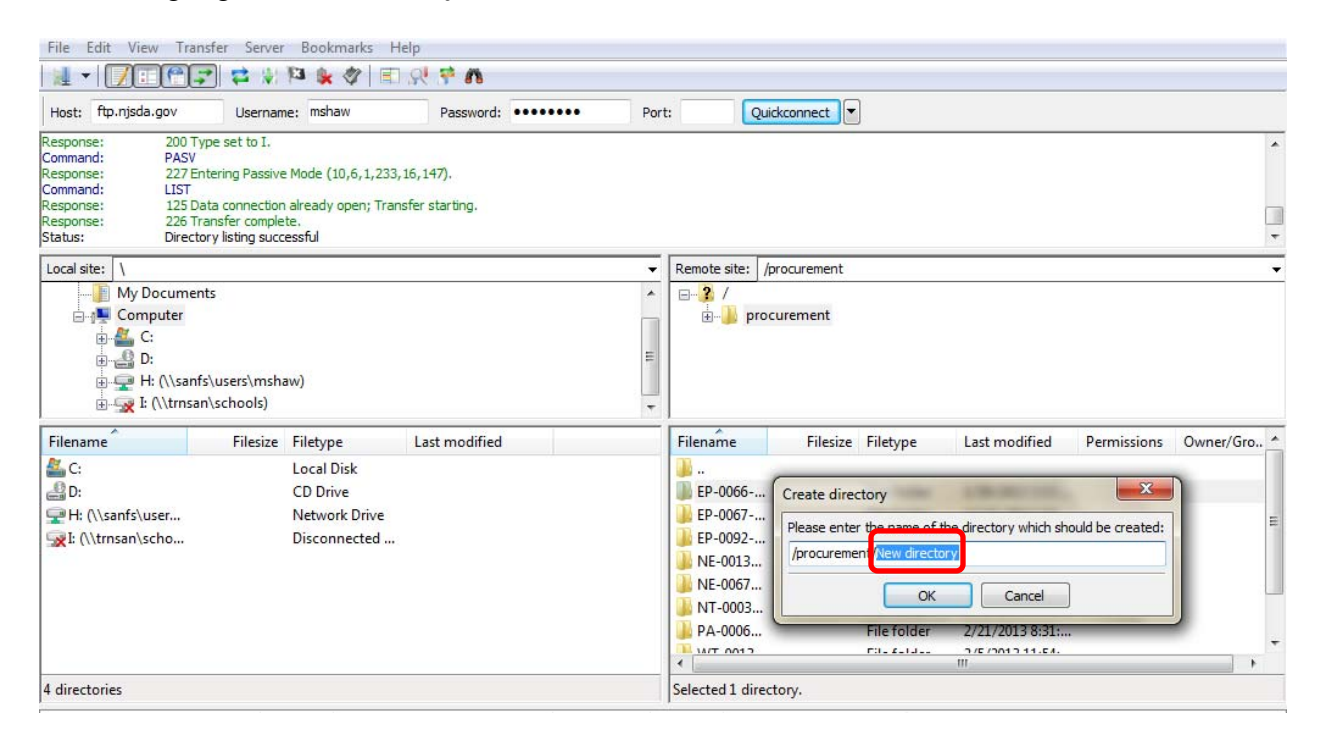

4. Type in the project or contract number and click the **OK** button to continue.

| File Edit View Tran                                                                        | sfer Server Bookmarks H                                                               | elp                        |       |                                                                                                 |                                                                                            |                                                                                  |                  |           |
|--------------------------------------------------------------------------------------------|---------------------------------------------------------------------------------------|----------------------------|-------|-------------------------------------------------------------------------------------------------|--------------------------------------------------------------------------------------------|----------------------------------------------------------------------------------|------------------|-----------|
| 🛃 🕶   🚺 🗆 🚝 📮                                                                              | 🔄 🔯 🖗 🖾 🖗 🖉                                                                           | R 7 M                      |       |                                                                                                 |                                                                                            |                                                                                  |                  |           |
| Host: ftp.njsda.gov                                                                        | Username: mshaw                                                                       | Password: ••••             | Port: |                                                                                                 | Quickconnect                                                                               |                                                                                  |                  |           |
| Response: 200 Ty<br>Command: PASV<br>Response: 227 En<br>Command: LIST<br>Response: 125 Da | pe set to I.<br>tering Passive Mode (10,6,1,233,<br>ita connection already open; Trar | 16,147).<br>sfer starting. |       |                                                                                                 |                                                                                            |                                                                                  |                  | ^         |
| Status: 226 In<br>Directo                                                                  | anster complete.<br>ory listing successful                                            |                            |       |                                                                                                 |                                                                                            |                                                                                  |                  | -         |
| Local site: \                                                                              |                                                                                       |                            | •     | Remote site:                                                                                    | /procurement                                                                               |                                                                                  |                  | +         |
| Computer                                                                                   | s\users\mshaw)<br>\\schools)                                                          | Last modified              | II    | Eilename                                                                                        | Filerize Fileburg                                                                          | last modified                                                                    | Permissions      | Owner/Gro |
| a C:                                                                                       | Local Disk<br>CD Drive<br>Network Drive<br>Disconnected                               |                            |       | EP-0066-     EP-0067-     EP-0092-     NE-0013     NE-0067     NT-0003     PA-0006     Art_0013 | Create directory<br>Please enter the name o<br>/procurement/EP-0072-4<br>OP<br>File folder | f the directory which sho<br>CO1<br>Concel<br>2//21/2013 8:31:<br>2//2013 11:54: | vuld be created: |           |
| A directories                                                                              |                                                                                       |                            |       | Selected 1 di                                                                                   | recton/                                                                                    |                                                                                  |                  |           |